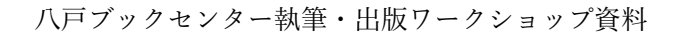

# 電子書籍のつくりかた

1. 読み手の環境を考慮しよう(前提)

- せっかく本を作ってもファイルが開けないとか、開いてもレイアウトが崩れてしまうようでは困ります
- 「PDF」は汎用性が高いけど、スマートフォンのような小さい画面では読みづらいです
- 文章主体の本なら、小さい画面に自動で最適化してくれる「EPUB(いーぱぶ)」フォーマットがいい です(縦書きやルビにも対応しています)
- 画面の大きさや、文字の大きさ(読者の任意で変更できる)で、1 画面に表示される文字数が可変する ため「ページ数」の概念が存在しません。これを「リフロー型」と言います
- 利用者の多い電子書店で販売するには、EPUB での制作が望ましいです
- ただし、図や表の多い複雑なレイアウトの本を作りたい場合は、PDFのほうが向いているかもしれません(今回のワークショップではやりません)
- サンプルの EPUB ファイルを開いてみましょう <u>https://goo.gl/SZEHWZ</u>
  - iPhone / iPad / Mac OS X なら最初から入っている「iBooks」アプリ
  - Android 5.0 以降なら最初から入っている「Google Play ブックス」アプリ
  - Windows は「Kinppy」アプリがオススメ http://k-kinoppy.jp/for-windowsdt.html

#### 2. 無料で利用できる **EPUB** 制作ツール

- 「でんでんコンバーター」<u>http://conv.denshochan.com/</u> 会員登録なしで利用でき、手軽なのは確かです。ただし、マークダウンの記述方法を覚える必要があり ます。プログラミング言語に慣れ親しんでいる人向け。販売には対応していないため、自分で他の電子 書店に登録する必要があります
- 「Romancer」<u>https://romancer.voyager.co.jp/</u> 要会員登録。Word ファイル (docx) をそのまま EPUB に変換できます。図形描写機能やコメントなど、 EPUB への変換に対応していない Word の機能があることを理解しておく必要があります。販売には有 料オプションで対応しています
- 「BCCKS」<u>https://bccks.jp/</u> ※今回のワークショップで利用 要会員登録。ウェブブラウザからブログ感覚で本が作れる専用エディタ。紙本・データ本・EPUB に対 応しています。作った本をそのまま販売できます(販売手数料 30%)。他の電子書店への配信もオプ ションで対応しています(これは有料)

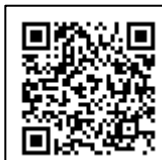

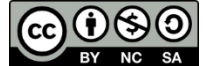

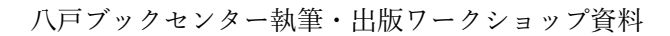

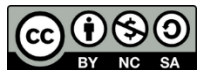

### 3. 「**BCCKS**」の使い方

- 推奨環境は Google Chrome です https://www.google.co.jp/chrome/browser/desktop/
- まず [会員登録] しましょう (必要なのはメールアドレスとパスワードだけです)
- 本を出版している人が何者なのかを第三者に対し伝えるため、本を出す前に[書斎]の[設定]からユ ーザ名や自己紹介文などを設定しておきましょう(奥付の後ろに表示)
   例: <u>https://bccks.jp/bcck/148230</u>
- フォーマットは [書籍] で、横組か縦組かは自由に(縦組は文字の向きに考慮する必要があるので難易 度が高いです)、判型は紙本用なので EPUB 制作時には気にしなくてもいいです
- テキストは [見出し panel] または [本文 panel] に入力します
- 1パネルあたり1万5000文字程度が目安です。また、フリープランでは1エントリ(記事)あたり32 パネル、本全体で320パネルが限界です
- 文字寄せは上下(縦組)左右(横組)中央揃えに対応しています。見出しの大きさは LMS の 3 段階。 本文は字下げや引用表示、強調弱調、ルビ、本の中や外へのリンクに対応しています
- 行頭の字下げは全角スペースを使いましょう。リストや表組みは非対応です。禁則処理はビューアが自動で行います(改行に注意)
- 文章の構造を章・節・項・条とすると、章をエントリ、節を見出し L、項を見出し M、条を見出し S に設定するといいでしょう。段組ページは EPUB では無視されます
- 目次エントリは、視覚目次になるので設定したほうがいいです
- [余白 panel] は、EPUB では [改頁] だけ効きます
- URL は自動でリンクになります(ただし日本語 URL には非対応)。行頭から表記すると、EPUB での 見た目がよくなります
- 写真やイラストは [画像 panel] で追加します。PNG または JPG が利用できます。見た目の大きさは 5 段階+アクセントが選択できますが、小さい画面だとあまり違いがわからないかもしれません
- 画像サイズは 5MB 未満。大きさは iPhone 基準で最低でも 640×960px、高解像度ディスプレイに対応 するには 3840×2400px で、解像度は 300dpi が推奨です
- 画像のキャプションとクレジットは画像の次に配置されるため、とくに縦組では画像と泣き別れになる 可能性が高いです。また、EPUBの仕様により、縦組の画像下と、横組の画像横にはテキストが配置で きません。見開きも非対応です
- エントリまたは本全体をプレビューできます。プルダウンから EPUB リフローを選択しましょう
- [ジャケットを編集]から、表紙と裏表紙が作れます。背表紙は EPUB には反映されません
- [本の設定]で、本の説明(非常に重要)などを入力し、 [EPUB 設定]で [EPUB 目次] にチェック を入れておきましょう (目次エントリから自動生成されます)
- 本の [発行] 処理は、非公開のままできます。タチヨミ頁数は発行時に変更できます(初期状態は 7 見 開き)。発行時には [EPUB 設定] で [ストア配本用 EPUB 発行] にチェックを入れておきましょう
- EPUB は念のため実機でもチェックしましょう

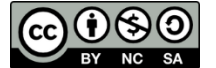

## 電子書籍のひろめかた

### 4. 「BCCKS」を利用したひろめかた

- 本の [発行] 処理をした後、書斎の [公開販売] から販売価格が設定できます(初期設定は無料) [BCCKS 公開] に設定する前に、いくらで頒布するかを決めきましょう(0円、200円~3万円)
- JavaScript に対応しているウェブサイトなら [読める widget ブログパーツ] が利用できます
- 複数の本を発行したら、 [書店] を作ってみるのもいいでしょう。まとめ買いにも対応しています 例: https://bccks.jp/store/165927

#### 5. 無料で告知できるサービス

- 本の公開ページ URL を、メールや LINE などで読んでもらいたい相手に送ってみましょう
- Twitter や Facebook などの SNS も活用しましょう。ただし届く範囲はフォロワー数に比例するのと、 あまり頻繁に宣伝活動をすると嫌われてしまう(フォロワー数が減る)可能性があります
- EPUB を Twitter のタイムラインで表示できる「EPUB to Twitter (無料)」https://e2t.hon.jp/
- EPUB をブラウザで表示できる「BiB/i(ビビ)」 http://bibi.epub.link/

#### 6. 他の電子書店を利用して販売

- 「BCCKS」のストア配本サービスは選択肢の1つです(有料・1点あたり540円)
- 「BCCKS」で作成した EPUB の権利は作成者にあるので、自由に利用できます
- 個人でも登録可能な電子書店は複数存在し、ユーザー層が異なります
  - 「Kindle ストア (Kindle ダイレクト・パブリッシング)」 https://kdp.amazon.co.jp/
  - 「楽天 Kobo (楽天 Kobo ライティングライフ)」 https://rakutenkwl.kobobooks.com/
  - 「BOOK☆WALKER (BW インディーズ)」 https://author.bookwalker.jp/
  - 〇 「iBooks Store (iTunes Connect) 」 https://itunesconnect.apple.com/ ※要 Mac
  - 売値を読者が決めるサービス「言い値書店」 <u>https://iineshoten.hon.jp/</u>

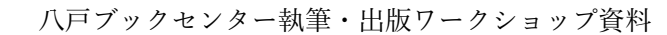

7. ランディングページを用意しよう

- 複数の電子書店で販売する場合、どこで買うかを決めるの読者なので、読者が任意に選べるページを用意しておくのが親切です。告知をするときも、そのページの URL だけを伝えれば済みます
  例: http://www.wildhawkfield.com/2017/01/publishing-news-2016.html
- ランディングページには、本の紹介文、目次、書誌情報、サンプル、第三者の感想文など、その本に関わるさまざまな情報を集約しておくといいでしょう
- Tumblr テーマを利用した「でんでんランディングページ」 http://lp.denshochan.com/

#### 8. ある程度コストをかけてもいいなら……

- 表紙は本の顔。デザインの良し悪しで売れ行きが大きく変わります。テンプレートのままや、素人のデ ザインは安っぽく見えます。プロのデザイナーにお金を払ってお願いするというのも手です
- タイトルや紹介文、キャッチコピーでも売れ行きは大きく変わります
- 本の内容がよければ、レビューを書いてもらえるかもしれません。好評価なレビューが多いと、販売促進に繋がります(ただしヤラセはダメ)
- 献本サービス(有料)「KENPON」 https://kenpon.hon.jp/
- Google AdWords、Twitter 広告、Facebook 広告なども利用できます
- アオシマ書店電書告知ページ https://kokuchi.aoshimabooks.com/

#### 9. 実は最強、対面販売

- なんだかんだで、対面時にお勧めするのが最も効果的です
- すぐに勧められるよう、名刺サイズ/A6 くらいのフライヤー(チラシ)を用意しておきましょう
- ランディングページを作っておくと、そこへ誘導するだけで済むのでラクです。ただ、URL を手入力 するのは面倒なので、QR コードを用意しておくといいでしょう。無料で作成できます http://qr.quel.jp/
- ダウンロードカード制作サービス「conca」 https://conca.cc/